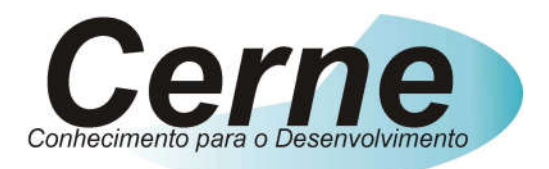

# **Cerne Tecnologia e Treinamento**

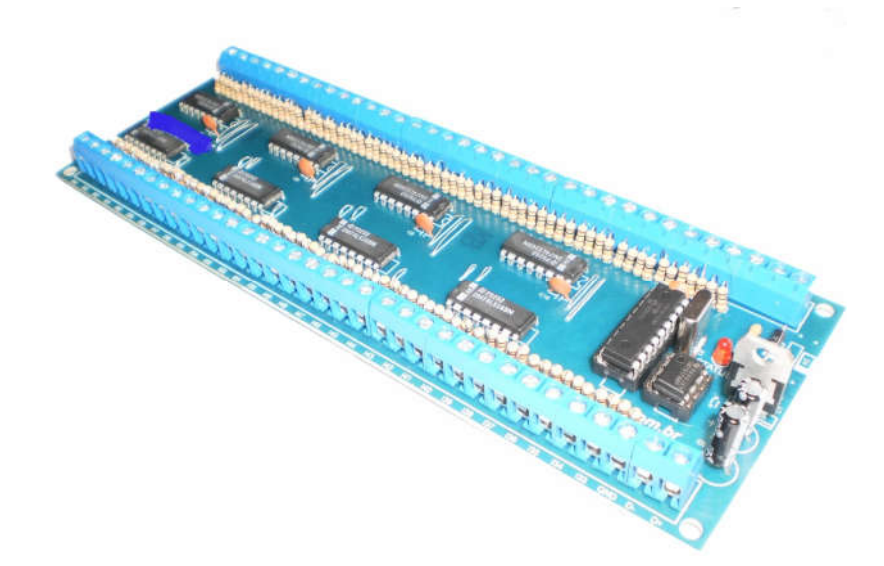

Tutorial para Testes na Placa RS485 MODBUS de

**64 Entradas** 

suporte@cerne-tec.com.br

www.cerne-tec.com.br

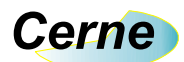

## Sumário

| 1. Reconhecendo o Kit                              | 03 |
|----------------------------------------------------|----|
| 2. Reconhecendo a placa PIC Cerne MODBUS I64 RS485 | 04 |
| 3. Alimentação da Placa                            | 05 |
| 4. Entradas digitais                               | 05 |
| 5. Comunicação RS485                               | 05 |
| 6. Conectando a placa                              | 05 |
| 7. Alterando o endereço default                    | 06 |
| 8. Lendo as entradas digitais individualmente      | 09 |
| 9. Lendo um grupo de 8 entradas digitais           | 13 |
| 10. Suporte Técnico                                | 18 |

Todos os direitos reservados à Cerne Tecnologia e Treinamento LTDA.

Nenhuma parte desta edição pode ser utilizada ou reproduzida – em qualquer meio ou forma, seja mecânico, eletrônico, fotocópia, gravação ou etc. – nem apropriada ou estocada em sistema de banco de dados sem a expressa autorização.

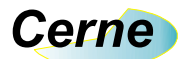

### 1. Reconhecendo o Kit

Antes de iniciar este tutorial, vamos reconhecer o material que acompanha este kit.

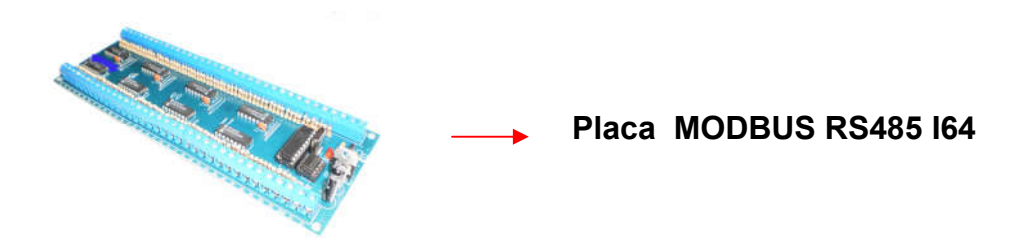

Obs.: A placa não acompanha fonte de alimentação.

Obs.: A placa não acompanha conversor RS232 – RS485.

Obs.: É importante que o usuário possua um conversor do tipo RS232 para RS485 para poder testar a placa. Recomendamos o comercializado pela Cerne-Tec do link abaixo:

http://www.cerne-tec.com.br/kitrobotica2.htm

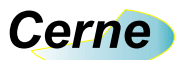

## 2. Reconhecendo a placa PIC Cerne MODBUS I64 RS485

Vamos agora reconhecer os pontos da placa Cerne MODBUS I64 RS485:

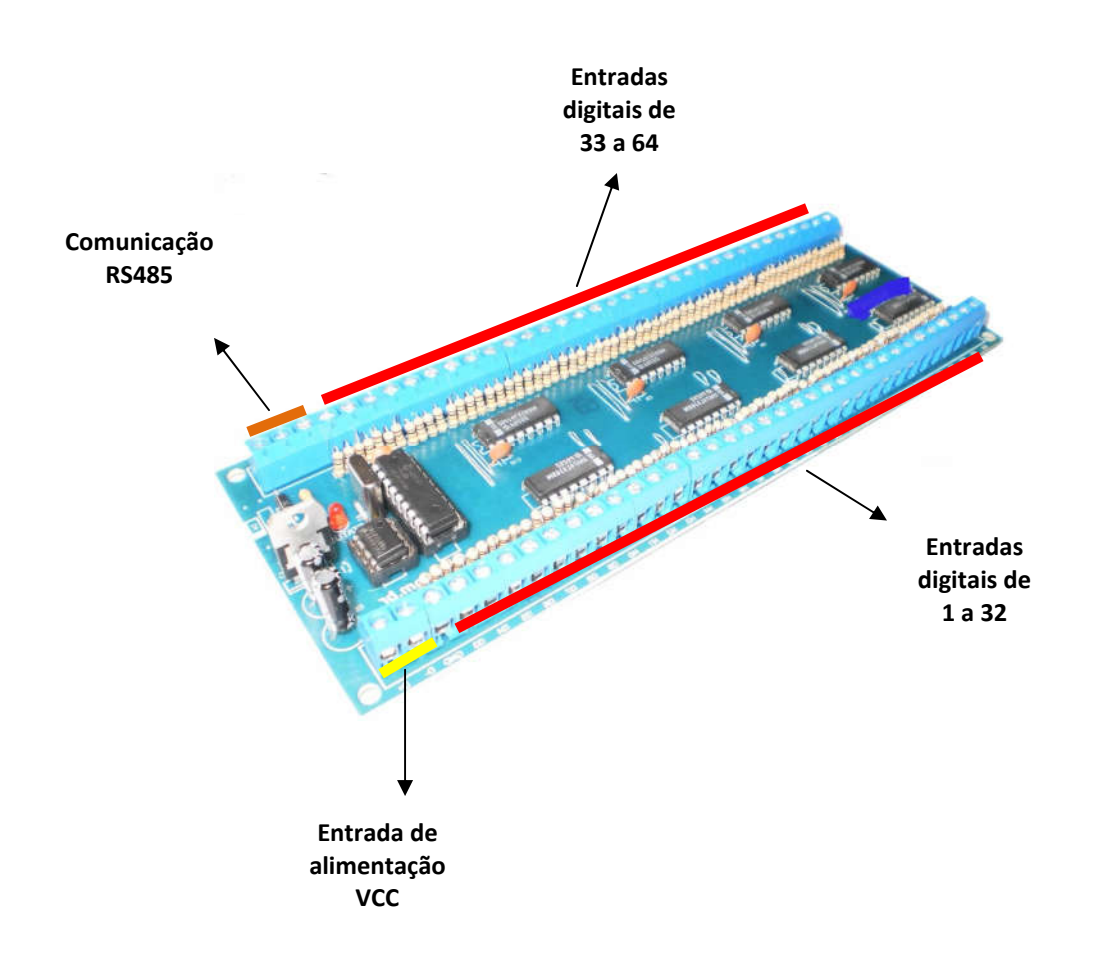

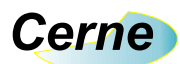

#### 3. Alimentação da Placa

A alimentação da placa deverá ser feita em corrente contínua estabilizada com uma tensão entre 22V e 26V. A potência mínima da fonte deverá ser de 24 W.

#### 4. Entradas digitais

Todas as entradas digitais são referenciadas com o GND da placa, sendo o nível lógico 1 uma tensão entre 20V e 26V e o nível lógico 0 uma tensão entre 0 e 10V. Fora desta faixa o estado é indeterminado e superior a 26V poderá danificar a entrada digital.

#### 5. Comunicação RS485

A comunicação utilizada é no padrão RS 485 usando os pinos D+(A) e D- (B). Entre os terminais extremos da rede RS485 deve ser conectado um resistor de 120  $\Omega$  em cada ponta de forma a prover a estabilização da rede.

#### 6. Conectando a Placa

Passo 1. Conecte o cabo de comunicação RS485 na placa, através dos pinos D+ e D-.

**Passo 2.** Conecte a fonte de alimentação a placa. A fonte deve ter de 22V a 26V.

Passo 3. Iremos utilizar para comunicar com a placa o software de teste Modbus Test Pro que é free e pode ser baixado gratuitamente em http://www.rogueengr.com/cportal/. Este software permitirá com que possamos comunicar com a placa e testar os seus recursos, porém observe que você poderá utilizar outros softwares supervisórios de acordo com a sua necessidade. Ao inicializar este software, a seguinte tela surgirá:

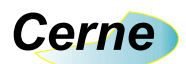

| Modbus Test Pro                                                                                       |                      |                                      |                        |
|----------------------------------------------------------------------------------------------------|----------------------|--------------------------------------|------------------------|
| jile Options Help                                                                                     |                      |                                      |                        |
| Modbus Test                                                                                           | Marca and a contract |                                      |                        |
| Start Register # Registers Modbus Function 01 0 1                                                     | Sent (Hex)           | Click The Elep                       | hant for Info and Help |
| Modbus Function 02 0 1                                                                                |                      |                                      | Julie                  |
| Modbus Function 03 0 1                                                                                | Recieved (Hex)       |                                      | ]                      |
| Modbus Function 04 0 1                                                                                |                      |                                      |                        |
| Fon 05 ON Fon 05 OFF 0<br>Value                                                                       |                      |                                      |                        |
| Modbus Function 06 0                                                                                  | Result               |                                      |                        |
| Modbus Function 16 0 1 Fcn16 Vals                                                                     |                      |                                      |                        |
| Enter Comma Separated Hex Bytes to Send<br>or Generate CRC for.<br>Generate CRC<br>Send Manual String |                      |                                      |                        |
| Communications Settings                                                                               |                      |                                      |                        |
| Modbus Address IP Address                                                                             |                      | Manually Establish TCP/IP Connection |                        |
| Msg Timeout (ms) 1000 Remote Port 502                                                                 |                      | Connection Status                    |                        |
| Sequence ID 🛛 🔽 Auto In                                                                               | orement              | Serial Port, COM1                    | ~                      |

## 7. Alterando o endereço default

O endereço padrão desta placa é 1 e a velocidade de comunicação é de 9600 bps. Confirme que o campo Modbus Address ficará com 1, observando a caixa a seguir:

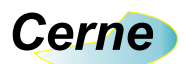

| Modbus Test Pro                                                 |                  |                |                                      |                       |
|-----------------------------------------------------------------|------------------|----------------|--------------------------------------|-----------------------|
| File Options Help                                               |                  |                |                                      |                       |
| Modbus Test Start Register Modbus Function 01                   | # Registers      | Sent (Hex)     | Click The Eleph                      | ant for Info and Help |
| Modbus Function 02                                              | 1                |                |                                      |                       |
| Modbus Function 03                                              | 1                | Recieved (Hex) |                                      |                       |
| Modbus Function 04                                              | 1                |                |                                      |                       |
| Fcn 05 0N Fcn 05 0FF 0                                          | Value            |                |                                      |                       |
| Modbus Function 06                                              | 0                | l<br>Result    |                                      |                       |
| Modbus Function 16                                              | 1 Fcn16 Vals     |                |                                      |                       |
| Enter Comma Separated Hex Bytes to Send<br>or Generate CRC for. | Generate CRC     |                |                                      |                       |
| Communications Settings                                         |                  |                |                                      |                       |
| Modbus Address                                                  |                  |                | Manually Establish TCP/IP Connection |                       |
| Msg Timeout (ms) 1000 Remote Po                                 | ort 502          | Conne          | ection Status                        |                       |
| Sequence                                                        | ID 🔽 🔽 Auto Incr | ement          | ial Port, COM1                       | 2                     |

Para alterar o endereço default, devemos informar no comando de acionamento de bobina, que é o comando 5 qual o novo endereço da placa que deve estar na faixa de 1 a 32. Por exemplo, digamos que desejemos deixar a placa com o endereço 5. Neste caso, basta preencher tal endereço no campo abaixo e enviá-lo clicando no botão Fcn 05 ON. A partir deste momento, a placa irá assumir tal endereço.

Obs.: O endereço fica salvo em EEPROM, ou seja, ao desligar e ligar a placa o mesmo não será perdido não sendo necessária assim a sua reprogramação.

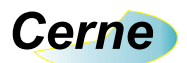

| 🕱 Modbus Test Pro                                               |                                                                                                    |
|-----------------------------------------------------------------|----------------------------------------------------------------------------------------------------|
| <u> E</u> ile <u>O</u> ptions <u>H</u> elp                      |                                                                                                    |
| Modbus Test                                                     | and the second second second second second second second second second second second second second second second |
| Start Register # Registers                                      | Sent (Hex) Click The Elephant for Info and Help                                                                  |
| Modbus Function 01                                              | 01,05,00,04,FF,00,CD,FB                                                                                          |
| Modbus Function 02                                              | July -                                                                                                    |
| Modbus Function 03 0 1                                          | Recieved (Hex) Num bytes recieved = 8                                                                            |
|                                                                 | 01,05,00,04,FF,00,CD,FB                                                                                          |
| Modbus Function 04 0 1                                          |                                                                                                    |
| Ecn 05 ON For 05 OFF                                            |                                                                                                    |
| Modbus Function 06 0                                            | Result                                                                                                    |
| Modbus Function 16 0 1 Fcn16 Vals                               | Set Coil ON                                                                                                    |
| Enter Comma Separated Hex Bytes to Send<br>or Generate CRC for. |                                                                                                    |
| Generate CRC                                                    | J                                                                                                    |
|                                                                 |                                                                                                    |
| Send Manual String                                              |                                                                                                    |
|                                                                 |                                                                                                    |
| Communications Settings                                         |                                                                                                    |
| Modbus Address 1 IP Address                                     | Manually Establish TCP/IP Connection                                                                             |
| Msg Timeout (ms) 5000 Remote Port 502                           | Connection Status                                                                                                |
| Comment ID                                                      | Serial Port, COM1                                                                                                |
| Sequence to 10 M Auto Incre                                     | inen,                                                                                                    |
|                                                                 |                                                                                                    |
|                                                                 |                                                                                                    |

## Obs.: Configure o novo endereço no MB Test PRO de forma a comunicar com a placa.

Quando o campo Recieved (Hex) apresenta uma informação é sinal que a comunicação ocorreu perfeitamente. Observe que a placa possui um led que irá acender cada vez que receber um comando direcionado a ela.

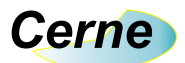

#### 8. Lendo as entradas digitais individualmente

Para lermos as entradas digitais, usamos o comando Modbus Function 1 que está marcado a seguir:

| Modbus Test Pro                                                 |                                      |
|-----------------------------------------------------------------|--------------------------------------|
| jile <u>O</u> ptions <u>H</u> elp                               |                                      |
| Modbus Text Start Register # Registers Sent (Hex)               | Click The Elephant for Info and Help |
| Modbus Function 01                                              | 00,00,01,FD,CA                       |
| Modbus Function 02 2 1                                          | JULY I                               |
| Modbus Function 03 0 1 Recieved (Hex                            | ) um bytes recieved = 6              |
| Modbus Function 04 0 1                                          |                                      |
| Fon 05 0N Fon 05 0FF 1                                          |                                      |
| Modbus Function 06 0 Result                                     |                                      |
| Modbus Function 16 0 1 Fen16 Vals                               |                                      |
| Enter Comma Separated Hex Bytes to Send<br>or Generate CRC for. |                                      |
| Send Manual String                                              |                                      |
| Communications Settings                                         |                                      |
| Modbus Address 1 IP Address                                     | Manually Establish TCP/IP Connection |
| Msg Timeout (ms) 5000 Remote Port 502                           | Connection Status                    |
| Sequence ID 🛛 🔽 Auto Increment                                  | Serial Port, COM1                    |
|                                                                 |                                      |

Por exemplo, se precisarmos ler a entrada digital 1, basta com que digitemos tal valor no campo Start Register e em seguida o botão Modbus Function 01 seja pressionado. O campo Result irá apresentar o resultado da entrada digital, neste caso 1 ou O dependendo do valor atual da entrada da placa.

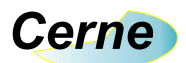

| 🕱 Modbus Test Pro                       |                                                 |
|-----------------------------------------|-------------------------------------------------|
| Eile Options Help                       |                                                 |
| Modbus Test                             |                                                 |
|                                         | Sent (Hex) Llick The Elephant for Info and Help |
| Modbus Function 01                      |                                                 |
| Modbus Function 02                      | July -                                          |
| Modbus Function 03 0 1                  | Recieved (Hex) Num bytes recieved = 6           |
|                                         | 01,01,00,51,88                                  |
| Modbus Function 04 0 1                  |                                                 |
|                                         |                                                 |
| Fcn 05 0N Fcn 05 0FF 1                  |                                                 |
| Value                                   |                                                 |
|                                         | Result                                          |
| Modbus Function 16 0 1 Fcn16 Vals       |                                                 |
|                                         |                                                 |
| Enter Comma Separated Hex Bytes to Send |                                                 |
| or Generate CRC for.                    |                                                 |
|                                         |                                                 |
|                                         |                                                 |
| Send Manual String                      |                                                 |
|                                         |                                                 |
| Communications Settings                 |                                                 |
| Modbus Address 1 IP Address             | Manually Establish TCP/IP Connection            |
| Msg Timeout (ms) 5000 Remote Port 502   | Connection Status                               |
| Comment ID                              | Serial Port, COM1                               |
| Sequence ID 10 M Auto Incre             | anera:                                          |
|                                         |                                                 |
|                                         |                                                 |

No caso acima a entrada digital 1 não está energizada, indicando o valor 0 como resposta. Abaixo um exemplo com a entrada digital alimentada, note que o campo Result é 1.

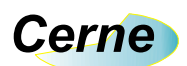

| Modbus Test Pro                                                                                       |                                                 |
|----------------------------------------------------------------------------------------------------|-------------------------------------------------|
| Cile Obrious Delb                                                                                     |                                                 |
| Modbus Test                                                                                           | Sent (Hex) Click The Elephant for Info and Help |
| Modbus Function 01                                                                                    | 01,01,00,00,00,01,FD,CA                         |
|                                                                                                    |                                                 |
| Modbus Function 03                                                                                    |                                                 |
| Modbus Function 04 0 1                                                                                | 01,01,01,01,30,40                               |
| Fon 05 ON Fon 05 OFF                                                                                  |                                                 |
| Modbus Function 06                                                                                    | Result                                          |
| Modbus Function 16 0 1 Fcn16 Vals                                                                     |                                                 |
| Enter Comma Separated Hex Bytes to Send<br>or Generate CRC for.<br>Generate CRC<br>Send Manual String |                                                 |
| Communications Settings                                                                               |                                                 |
| Modbus Address                                                                                        | Manually Establish TCP/IP Connection            |
| Msg Timeout (ms) 5000 Remote Port 502                                                                 | Connection Status                               |
| Sequence ID 🛛 🔽 Auto Inc                                                                              | rement Serial Port, COM1                        |

Esta mesma ideia é válida para as outras entradas digitais. Por exemplo, se quisermos ler a entrada 64, basta digitar tal valor no campo mencionado e pressionar o botão para checar o resultado da mesma. No caso abaixo, tal entrada está em 0.

11

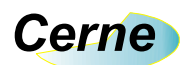

| Modbus Test Pro<br>Eile Options Help                                                                                                    |                                                                          |
|----------------------------------------------------------------------------------------------------|--------------------------------------------------------------------------|
| Modbus Function 01     Start Register # Registers       Modbus Function 02     2                                                                                                    | Sent (Hex) Click The Elephant for Info and Help 01,01,00,3F,00,01,CD,C6  |
| Modbus Function 03     0     1       Modbus Function 04     0     1                                                                                                    | Recieved (Hex) Num bytes recieved = 6                                    |
| Fcn 05 0N         Fcn 05 0FF         1         Value           Modbus Function 06         0         0         0           Modbus Function 16         0         1         Fcn16 Vals | Result                                                                   |
| Enter Comma Separated Hex Bytes to Send<br>or Generate CRC for.<br>Generate CRC                                                                                                    |                                                                          |
| Send Manual String                                                                                                    |                                                                          |
| Modbus Address     1     IP Address       Msg Timeout (ms)     5000     Remote Port     502       Sequence ID     0     If Auto                                                     | Manually Establish TCP/IP Connection Connection Status Serial Port, COM1 |

A resposta abaixo já indica que tal entrada está alimentada.

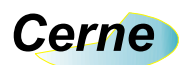

| 🕱 Modbus Test Pro                                               |                                       |                  |
|-----------------------------------------------------------------|---------------------------------------|------------------|
| Eile Options Help                                               |                                       |                  |
| Modbus Test Start Register # Registers                          | Sent (Hex) Click The Elephant fo      | or Info and Help |
| Modbus Function 02 2 1                                          | 01,01,00,38,00,01,05,08               | Ň                |
| Modbus Function 03                                              | Recieved (Hex) Num bytes recieved = 6 |                  |
| Modbus Function 04 0 1                                          |                                       |                  |
| Fon 05 ON Fon 05 OFF T                                          |                                       |                  |
| Modbus Function 06                                              | Result                                |                  |
| Modbus Function 16 0 1 Fcn16 Vals                               |                                       |                  |
| Enter Comma Separated Hex Bytes to Send<br>or Generate CRC for. |                                       |                  |
| Generate CRC                                                    |                                       |                  |
| Send Manual String                                              |                                       |                  |
| Communications Settings                                         |                                       |                  |
| Modbus Address                                                  | Manually Establish TCP/IP Connection  |                  |
| Msg Timeout (ms) 5000 Remote Port 502                           | Connection Status Serial Port COM1    | ~                |
| Sequence ID 0 📈 Auto Incr                                       | rement                                |                  |
|                                                                 |                                       |                  |

O mesmo conceito é válido para todas as entradas digitais entre 1 a 64.

## 9. Lendo um grupo de 8 entradas digitais

Podemos ler grupos de 8 entradas simultaneamente. Para isso, usaremos os endereços iniciais acima de 64, como mencionado na tabela abaixo.

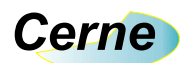

| Endereço | Entradas Digitais |
|----------|-------------------|
| 65       | 1 a 8             |
| 66       | 9 a 16            |
| 67       | 17 a 24           |
| 68       | 25 a 32           |
| 69       | 33 a 40           |
| 70       | 41 a 48           |
| 71       | 49 a 56           |
| 72       | 57 a 64           |

A resposta da placa será de 1 byte onde cada bit irá representar o estado de uma entrada digital. Como exemplo, o grupo 1 a 8 terá a seguinte estrutura.

| Bit 7     | Bit 6     | Bit 5     | Bit 4     | Bit 3     | Bit 2     | Bit 1     | Bit 0     |
|-----------|-----------|-----------|-----------|-----------|-----------|-----------|-----------|
| Entrada 8 | Entrada 7 | Entrada 6 | Entrada 5 | Entrada 4 | Entrada 3 | Entrada 2 | Entrada 1 |

O mesmo conceito é válido para os outros grupos, onde o bit menos significativo (bit 0) irá representar a entrada menor enquanto que o bit mais significativo a entrada maior. Observe abaixo um exemplo que lê o grupo de entradas digitais 1 a 8, note que o endereço é 65 conforme mencionado na tabela acima.

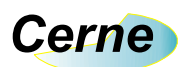

| 🗶 Modbus Test Pro                                                                                     |                                       |                        |
|----------------------------------------------------------------------------------------------------|---------------------------------------|------------------------|
| <u>File Options Help</u>                                                                              |                                       |                        |
| Modbus Test                                                                                           |                                       |                        |
|                                                                                                    | Sent (Hex) Click The Eleph            | hant for Info and Help |
| Modbus Function 01                                                                                    | 01,01,00,40,00,01,FC,1E               | 322                    |
| Modbus Function 02 2 1                                                                                |                                       | JULY -                 |
| Modbus Function 03 0 1                                                                                | Recieved (Heu) Num bytes recieved = 6 |                        |
| Modbus Function 04                                                                                    |                                       |                        |
| Fcn 05 0N Fcn 05 0FF 1                                                                                |                                       |                        |
| Value                                                                                                 |                                       |                        |
|                                                                                                    | Result                                |                        |
| Modbus Function 16 0 1 Fcn16 Vals                                                                     |                                       |                        |
| Enter Comma Separated Hex Bytes to Send<br>or Generate CRC for.<br>Generate CRC<br>Send Manual String |                                       |                        |
| Communications Settings                                                                               |                                       | 1                      |
| Modbus Address                                                                                        | Manually Establish TCP/IP Connection  |                        |
| Msg Timeout (ms) 5000 Remote Port 502                                                                 | Connection Status                     |                        |
| Sequence ID 0 Auto I                                                                                  | ncrement Serial Port, COM1            |                        |

Observe que o retorno foi 0x00 (em binário 00000000), indicando que todas as entradas não estão ativas. Simulando a entrada 1 ativa, o retorno ficará da seguinte forma:

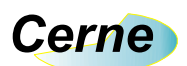

| 📕 Modbus Test Pro                                               |                                                                             |
|-----------------------------------------------------------------|-----------------------------------------------------------------------------|
| Eile Options Help                                               |                                                                             |
| Modbus Test                                                     | Sent (Hex) Click The Flenhant for Info and Help                             |
| Modbus Function 01                                              | 01,01,00,40,00,01,FC,1E                                                     |
| Modbus Function 02 2 1                                          |                                                                             |
| Modbus Function 03 0 1                                          | Recieved (Hex)         Num bytes recieved = 6           01,01, (1,01,9), 48 |
| Modbus Function 04 0 1                                          |                                                                             |
| Fcn 05 0N Fcn 05 0FF 1 Value                                    |                                                                             |
| Modbus Function 06 0 0                                          | Result                                                                      |
| Modbus Function 16 0 1 Fcn16 Vals                               |                                                                             |
| Enter Comma Separated Hex Bytes to Send<br>or Generate CRC for. |                                                                             |
|                                                                 |                                                                             |
| Send Manual String                                              |                                                                             |
| Communications Settings                                         |                                                                             |
| Modbus Address 1 IP Address                                     | Manually Establish TCP/IP Connection                                        |
| Msg Timeout (ms) 5000 Remote Port 502                           | Connection Status                                                           |
| Sequence ID 0 Auto Incre                                        | ement Serial Port, COM1                                                     |
|                                                                 |                                                                             |

O retorno neste caso foi 0x01 (em binário 00000001), indicando que a entrada 1 está ativa. Simulando a entrada 8 ativa, o retorno será:

16

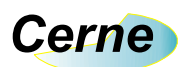

| 🕱 Modbus Test Pro                                                                     |                                                                          |  |
|---------------------------------------------------------------------------------------|--------------------------------------------------------------------------|--|
| <u>File Options H</u> elp                                                             |                                                                          |  |
| Modbus Test                                                                           |                                                                          |  |
| Start Register # Registers Modbus Function 01                                         | Sent (Hex) Click. The Elephant for Info and Help 01,01,00,40,00,01,FC,1B |  |
| Modbus Function 02                                                                    | sall the                                                                 |  |
| Modbus Function 03                                                                    | Recieved (Hex) Num bytes recieved = 6<br>01,01,1(1,80,50,28              |  |
| Modbus Function 04 0 1                                                                |                                                                          |  |
| Fon 05 ON Fon 05 OFF                                                                  |                                                                          |  |
| Modbus Function 06                                                                    | Result                                                                   |  |
| Modbus Function 16 0 1 Fcn16 Vals                                                     | 0                                                                        |  |
| Enter Comma Separated Hex Bytes to Send<br>or Generate CRC for.<br>Send Manual String |                                                                          |  |
| Communications Settings                                                               |                                                                          |  |
| Modbus Address                                                                        | Manually Establish TCP/IP Connection                                     |  |
| Msg Timeout (ms) 5000 Remote Port 502                                                 | Connection Status                                                        |  |
| Sequence ID 🛛 🔽 Auto In                                                               | crement Serial Port, COM1                                                |  |

O retorno neste caso foi 0x80 (em binário 10000000), indicando que a entrada 8 está ativa. Este mesmo conceito é válido para os outros grupos de entradas digitais.

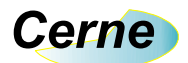

## 10. Suporte Técnico

Qualquer dúvida que você tenha não hesite em nos contatar!

Temos os seguintes meios de acesso:

#### E-mail: suporte@cerne-tec.com.br

Desejamos a você um excelente desenvolvimento de projetos eletrônicos microcontrolados!

Cerne Tecnologia e Treinamento LTDA